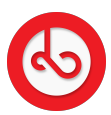

Knowledgebase > Wallet > How can I view my Assets?

How can I view my Assets? Anna Zozulenko - 2025-04-09 - Wallet

Navigate to the "Menu" icon located at the bottom right corner of the screen and click on it.

Click on the displayed current value of your assets.

Click on "View all" in "Your asset" section to see all your assets.